# **Prompt Pay**

Recordkeeper Job Aid Construction Division

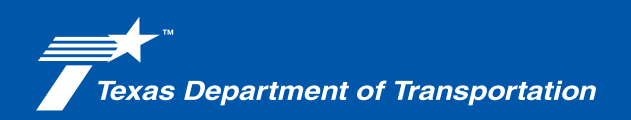

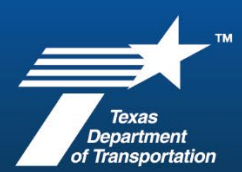

#### Prompt Pay

| Prompt Payme<br>A scordance with the requirements of Article 9.9<br>of the month as follows:<br>a sch month payment received (example:<br>February. Contractor must submit certificati<br>to the month following the month when fin<br>occurs in January. Contractor must submit<br>Note that the Contractor must submit<br>Note that the Contractor may make final su<br>complete and all supplier materials have be<br>suppliers' final payments have been made.<br>Faiture to submit this form or provide prompt payr<br>Engineer withholding payment or suspending the<br>Contractor purchases to remain as part of the fins<br>sociated project specific locations (subcontract<br>requirements).<br>Par<br>Certify that to the best of my knowledge and with<br>listed below, all subcontractors and suppliers have<br>subcontractors' or supplier's work has been released<br>subcontractors' or supplier's work has been released<br>subcontractors' or supplier's work has been released<br>the subcontractors' or supplier's work has been released<br>the subcontractors' or supplier's work has been released<br>the subcontractors' or supplier's work has been released<br>the subcontractors' or supplier's work has been released<br>the subcontractors' or supplier's work has been released<br>the subcontractors' or supplier's work has been released<br>the subcontractors' or supplier's work has been released<br>the subcontractors' or supplier's work has been released<br>the subcontractors' or supplier's work has been released<br>the subcontractors' or supplier's work has been released<br>the subcontractors' or supplier's berget 'neased'<br>the subcontractor's or supplier's work has been released<br>the subcontractors' or supplier's work has been released<br>the subcontractors' or supplier's work has been released<br>the subcontractors' or supplier's work has been released<br>the subcontractors' or supplier's work has been released<br>the subcontractor's or supplier's work has been released<br>the subcontractor's or supplier's work has been released<br>the subcontractor's or supplier's work has been released<br>the subcontractor's or supplie | ent Certification Section 2017 Section 2017 | <ol> <li>The Prime Contractor is<br/>responsible for submitting<br/>Form 2177, "Prompt Pay<br/>Certification," to certify they<br/>have paid all subcontractors,<br/>including suppliers, within<br/>10 days after receiving payment<br/>from the Department for work<br/>completed monthly.</li> <li>Review instructions provided on<br/>Form 2177 for contractor</li> </ol> |
|----------------------------------------------------------------------------------------------------|----------------------------------------------------------------------------------------------------|----------------------------------------------------------------------------------------------------|
| Estimate Period: Month                                                                                                    | Year Final Subcontractor and Supplier Payment Date                                                                                                    | requirements.                                                                                                    |
| Signature Printed Name: The following firms have not been paid for reasons listed: Firm *Only reasons based on dispute of subcontractor or supp This is a government document certifying satisfactory cor regarding the payment of subcontractors. A Contractor n certification.                                                                                                    | Title     Date       * Reason for Non-Payment     * * *       ier noncompliance may be accepted.     * * *       upletion of the requirements of Article 9.9 of the contract any be sanctioned under department rules for filing a false                                                                                                    | Review Item 9.9 of the 2014<br>and 2024 Spec Books, the<br>contract, and CCAM Chapter 11<br>for additional information.                                                                                                    |
| Project Number: F 2023(469)                                                                                                    | CCSJ: <u>1812-02-026</u>                                                                                                    | <ul><li>the form.</li><li>2. Verify that the Project Number<br/>and CCSJ are correct.</li></ul>                                                                                                    |
| Estimate Period:October, 2023<br>Month                                                                                                    | or<br>Year Final Subcontractor and Supplier Payment Date                                                                                                    | <ul> <li>3. Verify that the Estimate Period<br/>(Month &amp; Year) or Final<br/>Subcontractor and Supplier<br/>Payment Date is entered.</li> <li>Per the instructions in the form,<br/>submitted forms are 2 months<br/>behind when work is done</li> </ul>                                                                                                    |

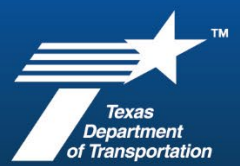

| Vincent R Lawrence       Digitally signed by Vincent R         Jawrence       Jawrence         Dise: 2020 01 20 085 108 - 0000'       Member         Signature       Title         Printed Name:       Vincent R Lawrence | <ol> <li>Verify that the form is signed,<br/>signers title, date, and signers<br/>printed name is completed.</li> </ol>                                                                                                    |
|----------------------------------------------------------------------------------------------------|----------------------------------------------------------------------------------------------------|
| The following firms have not been paid for reasons listed:<br>Firm *Reason for Non-Payment                                                                                                    | <ul> <li>5. If the Prime withholds<br/>payment from any<br/>subcontractor or supplier, they<br/>are to be identified within this<br/>section along with the reason<br/>for nonpayment. The TxDOT<br/>DMS portal provides<br/>information regarding prompt<br/>payment for DBE<br/>subcontractors; however,<br/>Form 2177 should identify any<br/>subcontractor or supplier that<br/>has not been paid.</li> <li>Refer to CCAM Chapter 11,<br/>Section 3 Prompt Payment for<br/>additional information on valid<br/>reasons for nonpayment.<br/>Document the file with any<br/>correspondence regarding the<br/>submitted form.</li> </ul> |

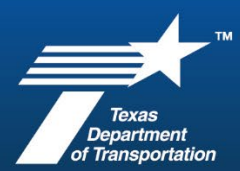

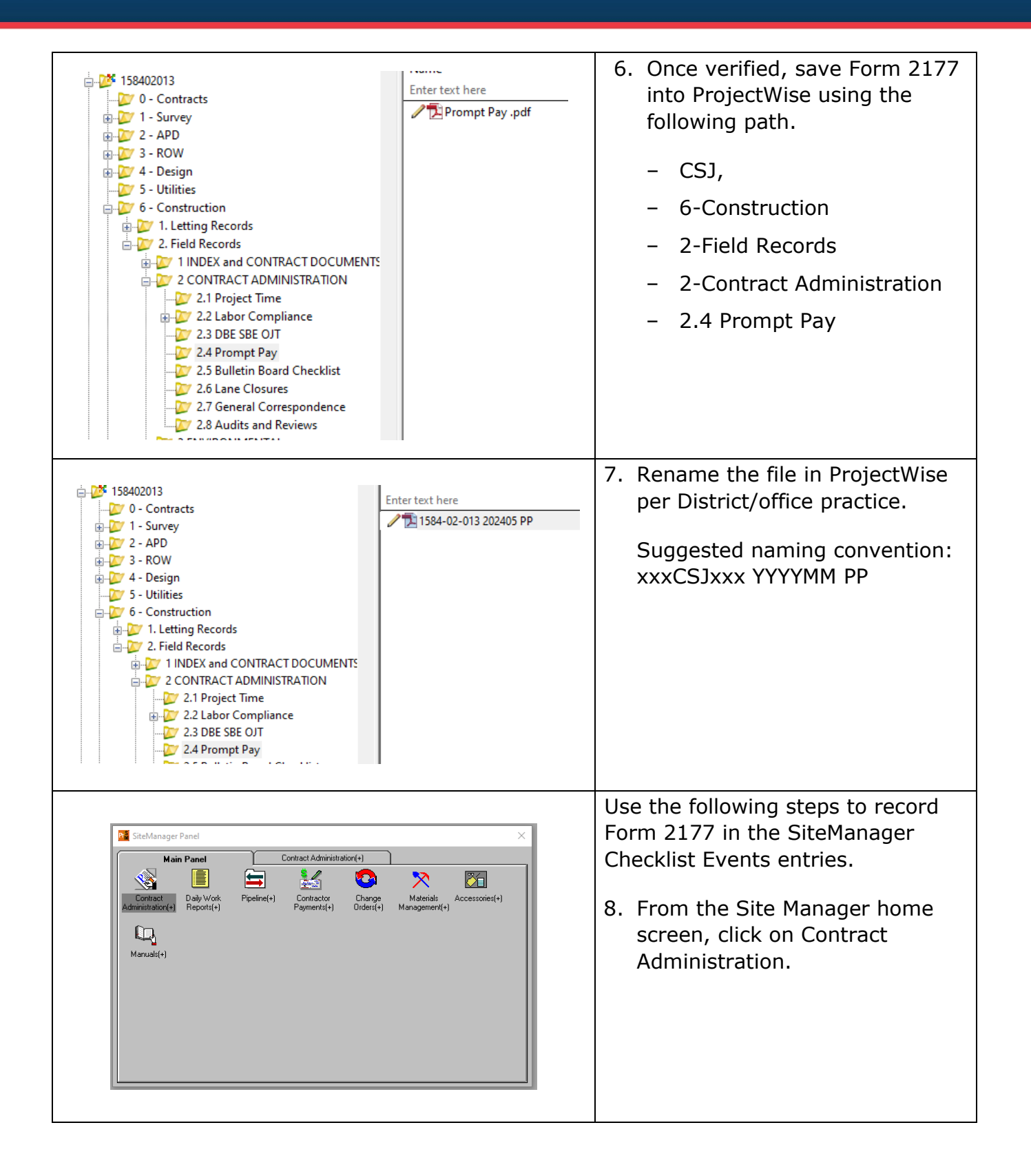

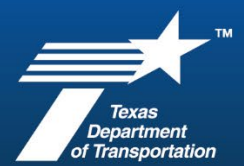

|                                                                                                    | 9. Click on Contract Records                 |
|----------------------------------------------------------------------------------------------------|----------------------------------------------|
| SiteManager Panel X                                                                                                    |                                              |
| Main Panel       Contract Administration(+)       Contract Records(+)         Image: Contract Records(+)       Image: Contract Records(+)       Image: Contract Records(+)         Reference Tables(CA+)       Contract Contract Management(+)       Process List                                                                                                    |                                              |
|                                                                                                    | 10. Click on Checklist Event Dates.          |
| SiteManager Panel ×                                                                                                    |                                              |
| Main Panel       Contract Administration(+)       Contract Records(+)         Image: Contracts       Milestones       Projects       Image: Contract Funding       Image: Contract Funding       Image: Contract F |                                              |
| III · · · · · · · · · · · · · · · · ·                                                                                                    | 11. Click on PROMPT PYMT CERT-<br>FORM 2177. |
| Checklin 12 2026                                                                                                    | 12. Click the new icon to add the            |
| Event<br>Type         Frequency<br>Type         Event Group<br>Type         Not of<br>Date         Required<br>Occrnc to Activate<br>Ind         Discr<br>Doc           LABOR INTERVIEW         Quarterly         UVIL RIGHTS REC 00/01/23         1         N         N           PRIOMPT PYNET CERT-QUARTERLY         Quarterly         UVIL RIGHTS REC 00/01/23         4         N         N           PRIOMPT PYNET CERT-QUARTERLY         Quarterly         UVIL RIGHTS REC 00/01/23         4         N         N           RIMPT PYNET CERT-QUARTERLY         Quarterly         UVIL RIGHTS REC 05/05/25         1         N         N           RIMPT PYNET CERT-QUARTERLY         Quarterly         FEDERAL-AID REC 05/05/25         1         N         N           BARR INSP - DAY         Monthly         INSPECTION REQ 11/02/23         6         N         Y           Projected Date         Actual Date         Comments         Comments         Comments         Comments           09/26/24         09/26/24         Estimate September 2024         10/28/24         10/28/24         Estimate October 2024         Estimate October 2024                                                                                                    | new information.                             |

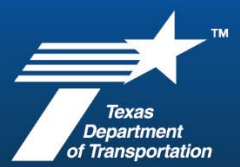

| Image: Image: |                                                                                                    |                                                                                                    |                                                                                                    |                                                                                  |                             | 13. Enter the date you actually<br>received Form 2177 and the<br>estimate cycle it was for. |                                                                                                    |
|----------------------------------------------------------------------------------------------------|----------------------------------------------------------------------------------------------------|----------------------------------------------------------------------------------------------------|----------------------------------------------------------------------------------------------------|----------------------------------------------------------------------------------|-----------------------------|---------------------------------------------------------------------------------------------|----------------------------------------------------------------------------------------------------|
| LABOR INTERVIEW           BARR INSP - QUART           PROMPT PYMT CERT-QUARTERLY           PROMPT PYMT CERT-FORM 2177           INTERIM CONTRACTOR EVALUATI           BARR INSP - DAY              Projected Date           Actual           00/00/00           09/26/24           10/28/24           11/28/24           11/28/24           11/28/24           11/28/24                                                                                                    | Frequency<br>Type<br>Quarterly<br>Quarterly<br>Quarterly<br>Monthly<br>D Annually<br>Monthly<br>D Annually<br>D Annually<br>D Annually<br>D Annu | Event Group<br>Type<br>CIVIL RIGHTS REC<br>CIVIL RIGHTS REC<br>CIVIL RIGHTS REC<br>FEDERAL AID REC<br>FEDERAL AID REC<br>INSPECTION REQ<br>12024<br>024<br>2024<br>2024 | Next Proj<br>Date<br>06/01/23<br>09/01/23<br>01/03/25<br>11/28/24<br>05/05/25<br>11/02/23<br>Comments | Nbr of Required<br>Occrnc to Activate<br>1 N<br>4 N<br>10 N<br>9 N<br>1 N<br>6 N | Disci<br>Ind<br>N<br>N<br>Y | PROMP<br>BARRIC                                                                             | 14. Click Save to record the entry.                                                                                                    |
| Estimate Period: (                                                                                                    | October, 2023                                                                                                    | }Year                                                                                                    | or Fin                                                                                                | al Subcontractor and S                                                           | Supplie                     | r Payment Date                                                                              | Form 2177 is to be submitted<br>monthly by the Prime Contractor.<br>The final submitted Form 2177<br>should include the Final<br>Subcontractor and Supplier<br>Payment Date by the Prime<br>Contractor. |

If Form 2177 is not received or the information is determined to not be accurate, discuss with Area Engineer to escalate (if applicable) and document the project file.

If the Prime Contractor identifies a DBE subcontractor or supplier as not being paid, reach out to your District DDC and the Civil Rights Division for assistance.